## Web 端如何查看、复制共享体系材料(文档)

用户登录互海通 Web 端,在体系管理→体系文件→外部文件界面,按照以下步骤 1-5 进行 操作:

| 小 互海科技     | © 116                                        |                                                       |                | 工作台(18854)  | ) 船舶监控 )         | 发现 帮助 | i)       |        |            | 切换系统▼ 自              | 1988 F - Q* - 50    | 0 🙆 ann  |
|------------|----------------------------------------------|-------------------------------------------------------|----------------|-------------|------------------|-------|----------|--------|------------|----------------------|---------------------|----------|
| ☆ 采购管理     | >                                            | 为部文件 文件修改                                             |                |             |                  |       |          |        |            |                      |                     |          |
| ₽ 相相服务     | > 外部文件 共享的                                   | ▲系材料 ← 2. 切换至"共享体                                     | 系材料"界前         | 面           |                  |       |          |        |            |                      |                     |          |
| 费用管理       |                                              |                                                       |                |             | 刘表上方筛选栏          | 等查找目  | 标共享文件    | _      | ➡ □ 仅查看三   | 个月内的更新文件             | 5 更新日期创修 ·          | 有效・重要の   |
| ● 航次管理     | > 文件编号                                       | 文件名称                                                  | 发布机构 -         | 文件分类 👻      | 附录               |       | 学习笔记 👻   | 有无附件 👻 | 生效日期       | 到期日期                 | 更新时间                | 銀作       |
| 曲 船舶报告     | > 海政法 (2022) 142<br>号                        | 关于印发《直属海事系统"双随机、一公开"<br>监管实施办法》的通知                    | 中华人民共和国<br>海事局 | 规章(综合)      |                  |       | 未读       |        | 2023-01-01 |                      | 2023-03-29 13:51:23 | 题制       |
| ◎ 船舶检查     | 》 沪海通航 [2022] 1<br>91号                       | 关于印发《上海海事局海上风电场海上交<br>通安全管理规定》的通知                     | 上海海事局          | 规章(通航)      |                  |       | 未读       | 8      | 2023-01-01 | 2027-12-31           | 2023-03-29 13:44:54 | 题制       |
| 白 体系管理     | <ul> <li>沪海危防 [2023] 7</li> <li>号</li> </ul> | 关于印发水上液化天然气加注作业 安全管<br>理办法的通知                         | 上海海事局          | 规章(危防)      |                  |       | 未读       |        | 2023-02-01 | 2028-01-31           | 2023-03-29 13:38:10 | <b>美</b> |
| 体系文件       | ジョル市(2023)5 1 <sup>号</sup> 佐次占主讲             | 关于印发散装液体危险货物运输货主(码<br>注)高度量进制和制管理办法的通知<br>入休知(▽14)実内。 | 上海海事局          | 规章(危防)      |                  |       | 未读       | 4、北到日常 | 7又1十/27, 只 | 古白则 复7<br>2028-01-31 | 2023-03-29 13:30:51 | 复制       |
| 内都文件       | 上海海事局通告202<br>2年第7号                          | 关于进一步加强长江口及其附近水域船舶<br>交通管理的遗告                         | 上海海事局          | 规章(通航)      |                  |       | 未读       | 8      | 2023-02-01 | 2026-01-31           | 2023-03-29 13:27:30 | 题制       |
| 文件傳改       | 異海船船【2022】7<br>3号                            | 河北海事局船籍港船舶管理办法                                        | 河北海事局          | 规章(船舶)      |                  |       | 未读       | 0      | 2023-02-01 | 2028-01-31           | 2023-03-29 13:24:16 | 题制       |
|            |                                              | - Handa - A                                           |                |             |                  | e 1   | 11       | -      | ñ.         |                      |                     |          |
|            |                                              | 1 10-24                                               | 10054          |             |                  |       |          | #13 H  |            |                      |                     |          |
|            |                                              |                                                       |                | 复制          | 小部又              | [件    |          |        |            |                      | × -                 |          |
|            | + # 47 14                                    | . XTrous#69±3±                                        | 440            | HALL THAT   |                  |       | +0 == (4 | 20+1   |            |                      |                     |          |
|            | 又什古利                                         | 、大丁印友取表池                                              | 立物)즈制          | <b>X1</b> 4 | 十万关:             | 规早()  | 已約)      |        |            |                      |                     |          |
|            | 货主(研                                         | 9头) 高质量选船机                                            | し制管理           | 办法的通        | ŧ.               |       |          |        |            |                      |                     |          |
|            | 文件编号                                         | : 沪海危防〔2023                                           |                | 」 发布        | _                |       |          |        |            |                      |                     |          |
|            | 4.**                                         |                                                       |                |             | 70190            |       | 2020     | 01.01  |            |                      | _                   |          |
|            | 生效日期                                         | : 2023-02-01                                          |                |             | 到規               | 日期:   | 2028-    | 01-31  |            |                      |                     |          |
|            | 主办部门                                         | 公司                                                    | 公司内部编号         |             |                  |       |          |        |            |                      |                     |          |
|            |                                              |                                                       |                |             |                  |       |          |        |            |                      |                     |          |
| 1、一公开      | 17                                           |                                                       |                |             |                  |       |          |        |            |                      | 0                   |          |
|            | 预警天数                                         | τ                                                     |                |             |                  |       |          |        |            |                      |                     |          |
| 场海上父       | 90                                           |                                                       |                |             |                  |       |          |        |            |                      | B                   |          |
|            |                                              |                                                       |                |             |                  |       |          |        |            |                      |                     |          |
| 业文士言       | 文件排序                                         | 1                                                     |                | 指定          | ≧文件 <sup>®</sup> | K.    |          |        |            | 0                    |                     |          |
| 货车 (码      | () 置顶                                        | ● 指定文件之                                               | 后              |             |                  | 海海事   | 调关于加     | 加强机电   | 设备故        | 章船舶支                 | t - 1               |          |
| 通知         |                                              |                                                       |                |             | _                |       |          |        |            |                      |                     |          |
| Lu l-Pones | 文件描述                                         |                                                       |                |             |                  |       |          |        |            |                      |                     |          |
| 7长1或均佔把日   |                                              |                                                       |                |             |                  |       |          |        |            |                      | B                   |          |
|            |                                              |                                                       |                |             |                  |       |          |        |            |                      |                     |          |
| 3          |                                              |                                                       |                |             |                  |       |          |        |            |                      | C                   |          |
|            |                                              | () () () () () () () () () () () () () (              |                |             |                  |       |          |        |            |                      |                     |          |
| 气)勘探<br>谣生 | 按需完善相关信息,点击"确定"、                             |                                                       |                |             |                  |       |          |        |            |                      | B                   |          |
|            |                                              |                                                       |                |             |                  |       |          |        |            |                      |                     |          |
| 8          |                                              |                                                       |                |             |                  |       |          |        | 确定         | 取                    | 7消 🔍                |          |
| 1020       |                                              |                                                       |                |             |                  |       |          |        | -          |                      |                     |          |
| 询工作的       | 订宁海车                                         | 局 抑音(船舶                                               | ė)             |             |                  |       |          |        | +话         |                      | 0                   |          |

## 说明:

共享体系材料复制成功后,所复制的文件将会出现在外部文件界面!如下图:

| 十新增山导               | 入 ① 导出                               |       |                                          |        |           |        |        |              |            |            | ■ 数认排序 ▼ 有0         | a, |
|---------------------|--------------------------------------|-------|------------------------------------------|--------|-----------|--------|--------|--------------|------------|------------|---------------------|----|
| 文件编号                | 文件名称                                 | 主办部门  | 发布机构 🔻                                   | 文件分类 🔻 | 附录        | 学习笔记 - | 有无附件 🔻 | 上传者          | 生效日期       | 到期日期 -     | 更新时间                |    |
| 江苏海事局通告2<br>022年第4号 | 江苏海事局桥区水域水上交通安全监<br>督管理规定            | 甲板    | 江苏海事局                                    | 规章(通航) |           | 已读     | 8      | 朱俊           | 2022-02-01 | 2027-01-31 | 2023-02-09 18:35:47 |    |
|                     |                                      |       |                                          |        | 一外部文件增加附录 |        |        | 高银           |            |            | 2023-04-10 14:02:30 | 2  |
| 江苏海事局通告2<br>022年第3号 | 江苏海事局船舶航行富余水深管理规<br>定                | 甲板    | 江苏海事局                                    | 规章(通航) |           | 已读     | 0      | 刘鹏           | 2022-02-01 | 2027-01-31 | 2022-12-01 15:41:42 |    |
| 01010101            | Safety Regulations                   |       | Changjiang M<br>aritime Safety<br>Bureau | 规章(综合) |           |        |        | 高银           | 2023-03-09 | 2024-10-16 | 2023-03-28 14:43:17 | 2  |
| 2021年第11号           | 辽宁海事局防治船舶污染物接收作业<br>活动污染海洋环境管理办法     | 甲板    | 辽宁海事局                                    | 规章(危防) |           | 已读     | 0      | 刘鹏           | 2022-02-01 | 2027-01-31 | 2022-12-01 15:37:57 | 1  |
| 上海海事局通告2<br>021年第8号 | 上海海事局关于辖区沿海主要公共航<br>路的通告             | 海务部   | 上海海事局                                    | 规章(通航) |           | 已读     | 0      | 许华伟          | 2021-09-15 |            | 2022-10-10 15:11:47 |    |
| 上海海事局通告2<br>022年第1号 | 上海海事局关于加强机电设备故障船<br>船安全管理的通告         | ►指定文件 | 上海海事局                                    | 规章(船舶) |           | 已读     | 0      | 互海科技·丁<br>春雷 | 2022-07-01 | 2024-06-30 | 2022-10-31 22:30:37 |    |
| 沪海危防〔202<br>3〕5 号   | 关于印发散装液体危险货物运输货主<br>(码头)高质量选船机制管理办法… | ►从共享体 | 系材料复                                     | 的文件    |           | 未读     | 0      | 高根           | 2023-02-01 | 2028-01-31 | 2023-04-10 15:02:34 | 1  |
| 沪海指挥〔201<br>9〕303号  | 上海海事局关于调整辖区县高频无线<br>申通频谱使用范围的通知      |       | 上海海事局                                    |        |           | 已读     | 0      | 朱俊           | 2020-01-01 | 2024-12-31 | 2022-05-05 16:29:03 |    |